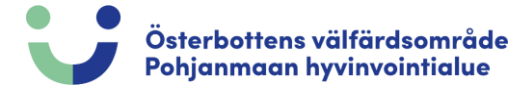

## Peruutus

Mene osoitteeseen <u>https://pohjanmaanhyvinvointi.fi/</u> ja siirry koulutuskalenteriin. Klikkaa *"Kirjaudu / Rekisteröidy"* ja kirjaudu sisään.

| $\times$                | $\langle \cdot \cdot \rangle$ |                                                                               |
|-------------------------|-------------------------------|-------------------------------------------------------------------------------|
| Koulutusohjelma         |                               |                                                                               |
|                         |                               |                                                                               |
| Aihealue                | Kurssin nimi                  | Toteutusaika<br>Aikataululliset kurssit<br>Hae kurssit joilla aikataulu avoin |
| Järjestävä organisaatio | Lajittele aiheen mukaan       |                                                                               |
| Kalenterinäkymä         |                               | Tyhjennä valinnat Hae kurssit<br>Kirjaudu / Rekisteröidy                      |

## Klikkaa talokuvaketta.

|                          |             | Jos so<br>Muista kirjaut | vellus on<br>ua ulos k | käyttän<br>kun olet v | nättöm<br>valmis | änä 5 minu<br>, etteivät ul | uuttia, ist<br>kopuolis | unto va<br>et pääs | nhenee a<br>e väärinkä | utomaa<br>ayttäm | atti <del>sesti.</del><br>ään istuntoas | i. 🎹 |                |  |
|--------------------------|-------------|--------------------------|------------------------|-----------------------|------------------|-----------------------------|-------------------------|--------------------|------------------------|------------------|-----------------------------------------|------|----------------|--|
| oulutuskalenteri         |             |                          |                        |                       |                  |                             |                         |                    |                        |                  |                                         |      |                |  |
|                          |             |                          |                        |                       |                  |                             |                         |                    |                        |                  |                                         |      |                |  |
|                          |             |                          |                        |                       |                  |                             |                         |                    |                        |                  |                                         |      |                |  |
| Profiilini               |             |                          |                        |                       |                  |                             |                         |                    |                        |                  |                                         |      |                |  |
| Vanaata 🔽 Täv            | nnä 🗾       | Oma ilmoittaut           | umin                   | Vanaa il              | Imoittai         | itumisnäivä                 | mezay                   | Oma nei            | uminen 🗸               |                  | Varasijalla                             |      | Kurssi peruttu |  |
| Pitkä koulutus Pitkä     | koulutus    | Pitkä koulu              | tus                    | vapaa, ii             | Pitkä k          | oulutus                     |                         | Pitkä              | koulutus               |                  | Pitkä koulutu                           | s    | Pitkä koulutus |  |
| Aihealue:                | -Kaikki-    |                          |                        |                       |                  |                             |                         |                    | •                      |                  |                                         |      |                |  |
| Paikka:                  | -Kaikki-    |                          |                        |                       |                  |                             |                         |                    | •                      |                  |                                         |      |                |  |
| Järjestävä organisaatio: | -Kaikki-    |                          |                        |                       |                  |                             |                         |                    | •                      |                  |                                         |      |                |  |
| Aikatauluttamattomat:    | - Valitse - |                          |                        |                       |                  |                             |                         |                    | •                      |                  |                                         |      |                |  |
|                          |             |                          |                        |                       |                  |                             |                         |                    |                        |                  |                                         |      |                |  |
| Hakunäkymä Ku            | lukausi     | Viikko Pä                | ivä                    | <<                    | <                | Tänään                      | Svvsku                  | u 🔻 🗌              | 2023 🔻                 | >                | >>                                      |      |                |  |

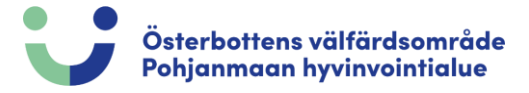

Koulutukseni alla ovat kurssit, joille olet ilmoittautunut. Paina kurssia, jolle haluat peruuttaa ilmoittautumisesi.

| Jos sovellus<br>Muista kirjautua ulo | on käyttämättömänä 5 minuuttia, istunto vanh<br>s kun olet valmis, etteivät ulkopuoliset pääse v | enee automaattises<br>väärinkäyttämään is | ti.<br>tuntoasi.    |                       | × |
|--------------------------------------|--------------------------------------------------------------------------------------------------|-------------------------------------------|---------------------|-----------------------|---|
| Koulutuskalenteri / Profiili         |                                                                                                  |                                           |                     |                       |   |
|                                      |                                                                                                  |                                           |                     |                       |   |
| Profiilini                           | Koulutukseni 🚯                                                                                   |                                           |                     |                       |   |
| Etunimet<br>Sukunimi                 | ■ Kurssin Vimi                                                                                   | Tila                                      |                     | ■ Muutoksen aikaleima |   |
| Kutsumanimi<br>Sukupuoli             | Rafaela koulutus, yleislääketieteen osastoi                                                      | Ilmoittautunut                            | 07.06.2023 14:56:07 |                       |   |
| Oma matkapuhelin<br>Sähköposti       |                                                                                                  |                                           |                     |                       |   |
| Laskutusosoite                       |                                                                                                  |                                           |                     |                       |   |
|                                      |                                                                                                  |                                           |                     |                       |   |
| Profiili päivitetty                  |                                                                                                  |                                           |                     |                       |   |

Siirry sivun alaosaan ja valitse "Peruuta kurssi-ilmoittautuminen"

| llmoittautuminen                   |                                                                                                    |
|------------------------------------|----------------------------------------------------------------------------------------------------|
| Ensimmäinen<br>ilmoittautumispäivä | 08.05.2023                                                                                                    |
| Viimeinen ilmoittautumispäivä      | 29.08.2023 23:59                                                                                                    |
| Ilmoittautumisohje                 | Kursanmälan är bindande. Deltagaravgiften uppbärs i sin helhet ifall annullering inte gjorts inom utsatt tid. Vid förhinder kan en<br>kursdeltagare ersättas med en annan. Namnet på den nya kursdeltagaren meddelas till utbildning@ovph.fi                                                 |
|                                    | Kurssille ilmoittautuminen on sitova Osallistujamaksu peritään kokonaisuudessaan, ellei ilmoittautumista peruutettu määräaikaan mennessä. Esteen sattuessa ilmoittautuneen henkilön tilalle voidaan osoittaa varahenkilö. Uuden osallistujan nimi ilmoitetaan sähköpostikse koulutus@ovph.fi |
| Osallistujien määrä                | Vähintään 20 henkilöä, Enintään 30 henkilöä                                                                                                    |
| Etäilmoittautumisen lisätiedot     | Teams länk skickas efter att anmälningstiden har gått ut / Teams linkki lähetetään kun ilmoittautumisaika on umpeutunut.                                                                                                    |
| Peruminen                          |                                                                                                    |
| Viimeinen peruutuspäivä            | 29.08.2023 23:59                                                                                                    |
| Peruuta kurssi-ilmoittautun        | ninen                                                                                                    |

**HUOM!** Huomioi viimeinen peruutuspäivä. Kurssille ilmoittautuminen on sitova. Esteen sattuessa ilmoittautuneen henkilön tilalle voidaan osoittaa varahenkilö. Uuden osallistujan nimi ilmoitetaan sähköpostiosoitteeseen koulutus@ovph.fi.

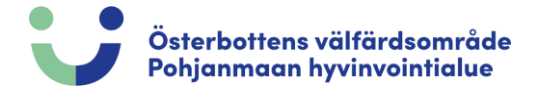

## HUOM!

Kun ilmoittautuminen on vastaanotettu, saat alla olevan viestin (vihreä ruutu) sivun yläosaan. Saat myös vahvistusviestin sähköpostiisi.

| Koulutuskalenteri | / Profiili / | Koulutusoh | jelman kurssi |
|-------------------|--------------|------------|---------------|
|-------------------|--------------|------------|---------------|

| Kiitos, kurssi-ilmoittautu<br>–linkin kautta tai sulkea | umisesi on peruttu. Voit halutessasi tutustua muuhun koulutustarjontaan näytön vasemman yläkulman Koulutuskalenteri / Koulutusohjelma<br>a selainikkunan.        |
|---------------------------------------------------------|----------------------------------------------------------------------------------------------------|
| Sähköposti lähetetty                                    |                                                                                                    |
|                                                         |                                                                                                    |
|                                                         |                                                                                                    |
| Rafaela koulutus, vleislä                               | iäketieteen osastoille / Rafaela utbildning för allmänmedicinska enheter                                                                                         |
| Ajankohta                                               | 12.09.2023 - 12.09.2023                                                                                                    |
| Ajankohdan selite                                       | kl./klo 8.30-15.30                                                                                                    |
|                                                         | VCS - XC0.20 Gädda Hauki                                                                                                    |
| Kohderyhmä                                              | Hoitohenkilökunta yleislääketieteen osastot ja Pihlajalinna, Kristiinankaupunki.<br>Vårdpersonal på allmänmedicinska avdelningar samt Pihlajalinna Kristinestad. |
|                                                         |                                                                                                    |